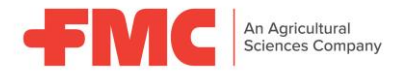

# Arc<sup>™</sup> farm intelligence

#### Felhasználói kézikönyv 2024

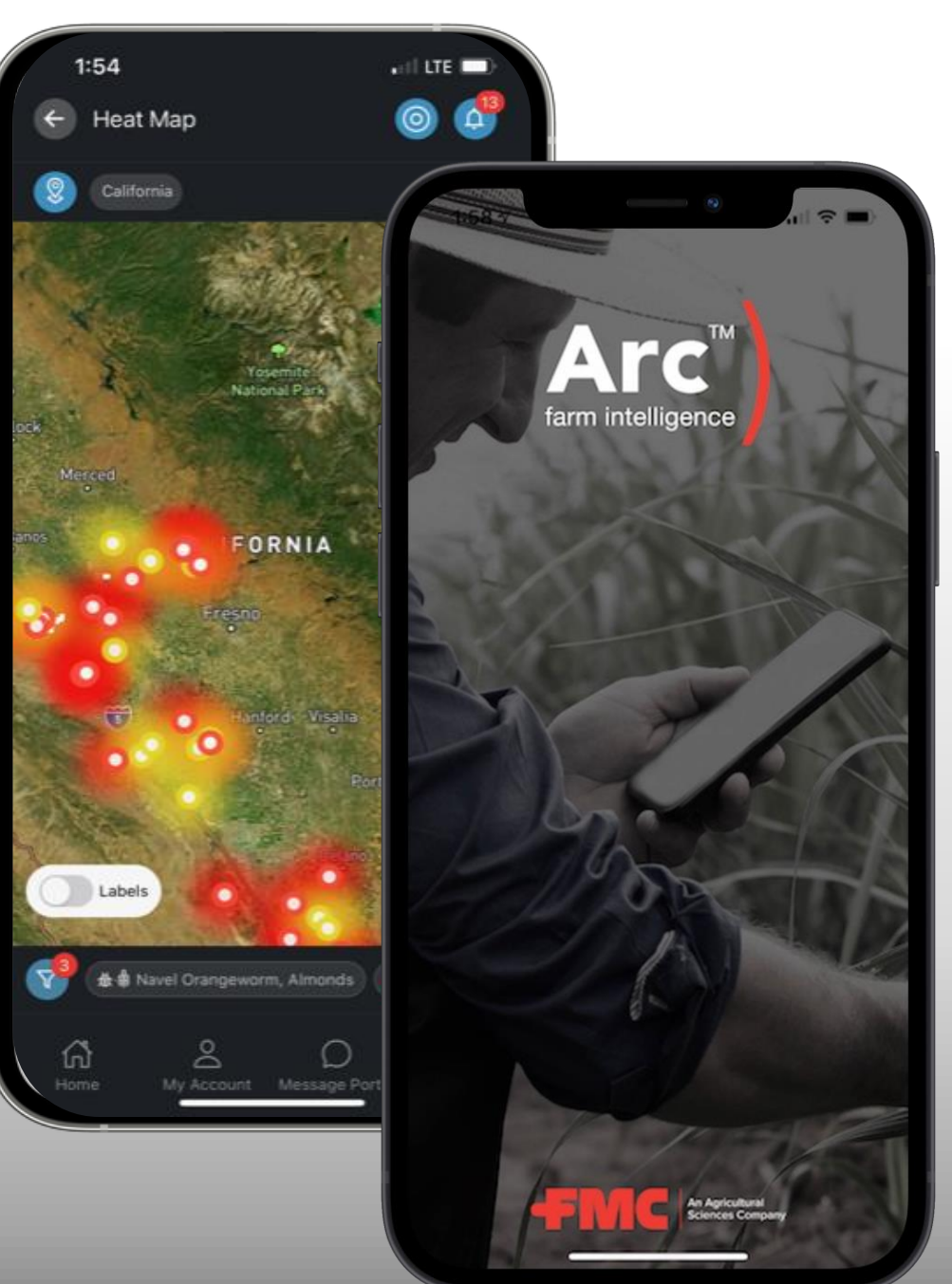

# A bemutató tartalma

- **1.** Az Arc<sup>™</sup> farm intelligence telepítése
  - Arc<sup>™</sup> farm intelligence alkalmazás letöltése (App Store/Google Play)
- 2. Regisztrálás
- 3. Főképernyő
- 4. Térkép
  - Kártevő nyomás
  - Kártevő/Kultúra szűrő
  - Kártevőnyomás történet
- 5. Csapdáim
- 6. Kapcsolat
- 7. Források és egyéb információk

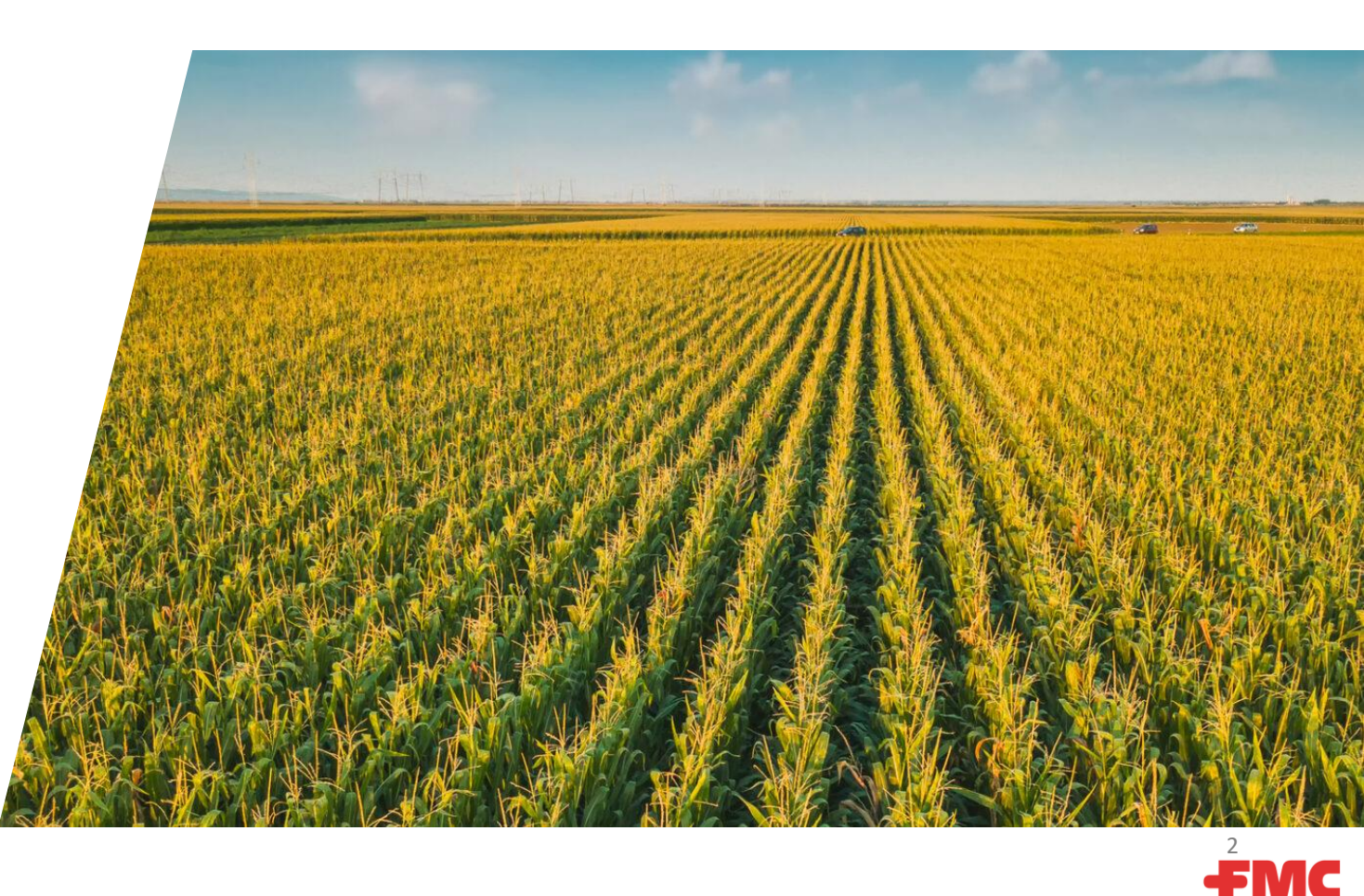

## Az Arc<sup>™</sup> farm intelligence letöltése és telepítése

- Navigáljon a telefon Google Play vagy App Store felületére
- 2. Keressen rá az Arc<sup>™</sup> farm intelligence-re
- Keresse meg az Arc<sup>™</sup> farm intelligence alkalmazás ikonját
- Érintse meg a "get/telepítés" gombot a telepítéshez

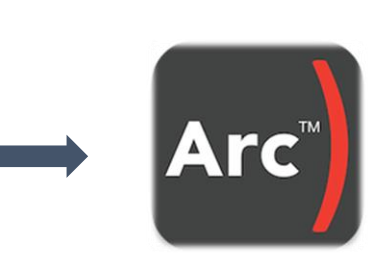

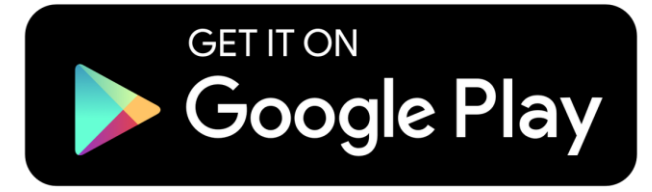

Download on the AppStore

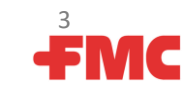

#### Regisztrálás az Arc<sup>™</sup> farm intelligence felületére

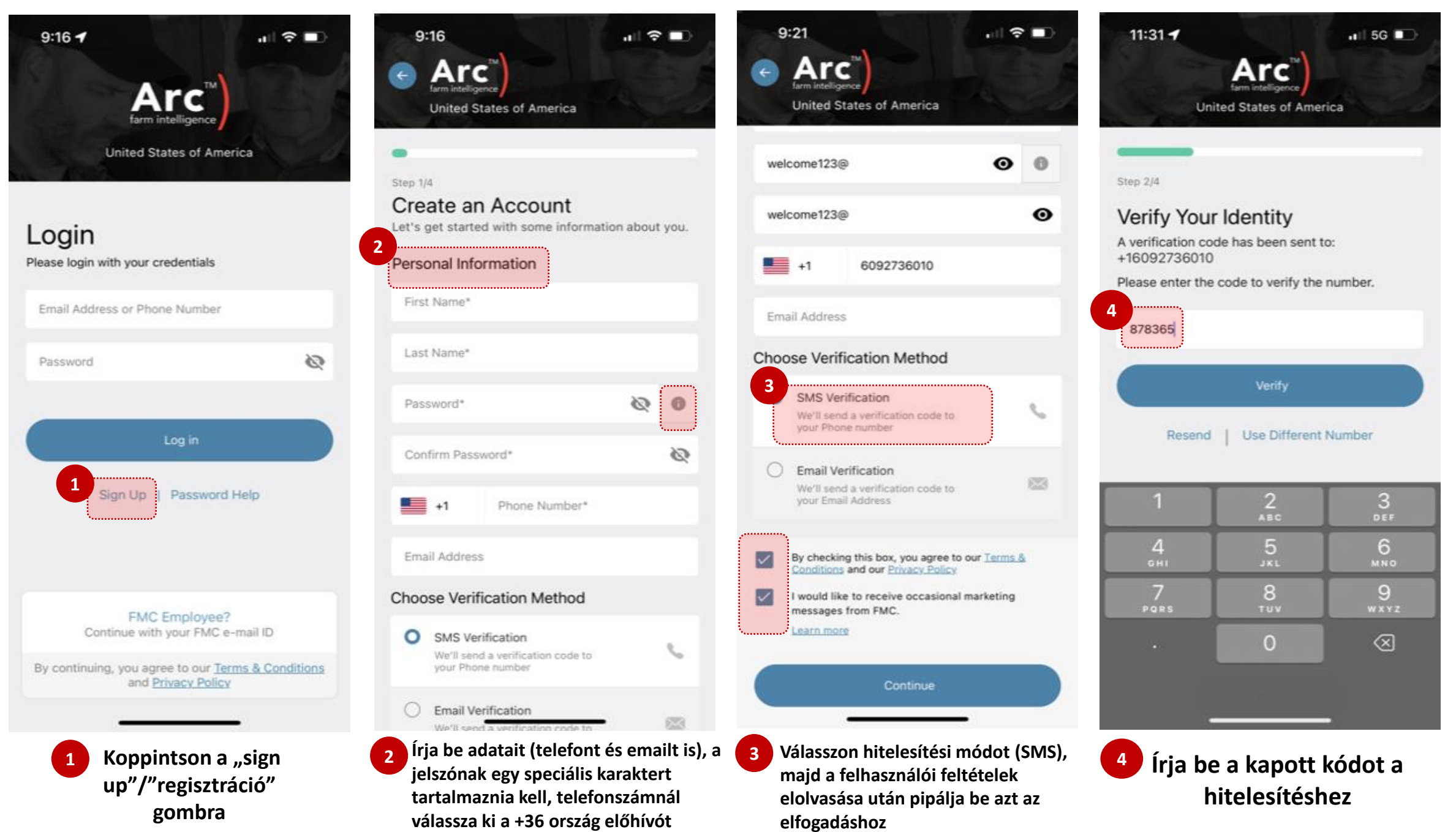

**FMC** 

#### Regisztrálás az Arc<sup>™</sup> farm intelligence felületére (folytatás)

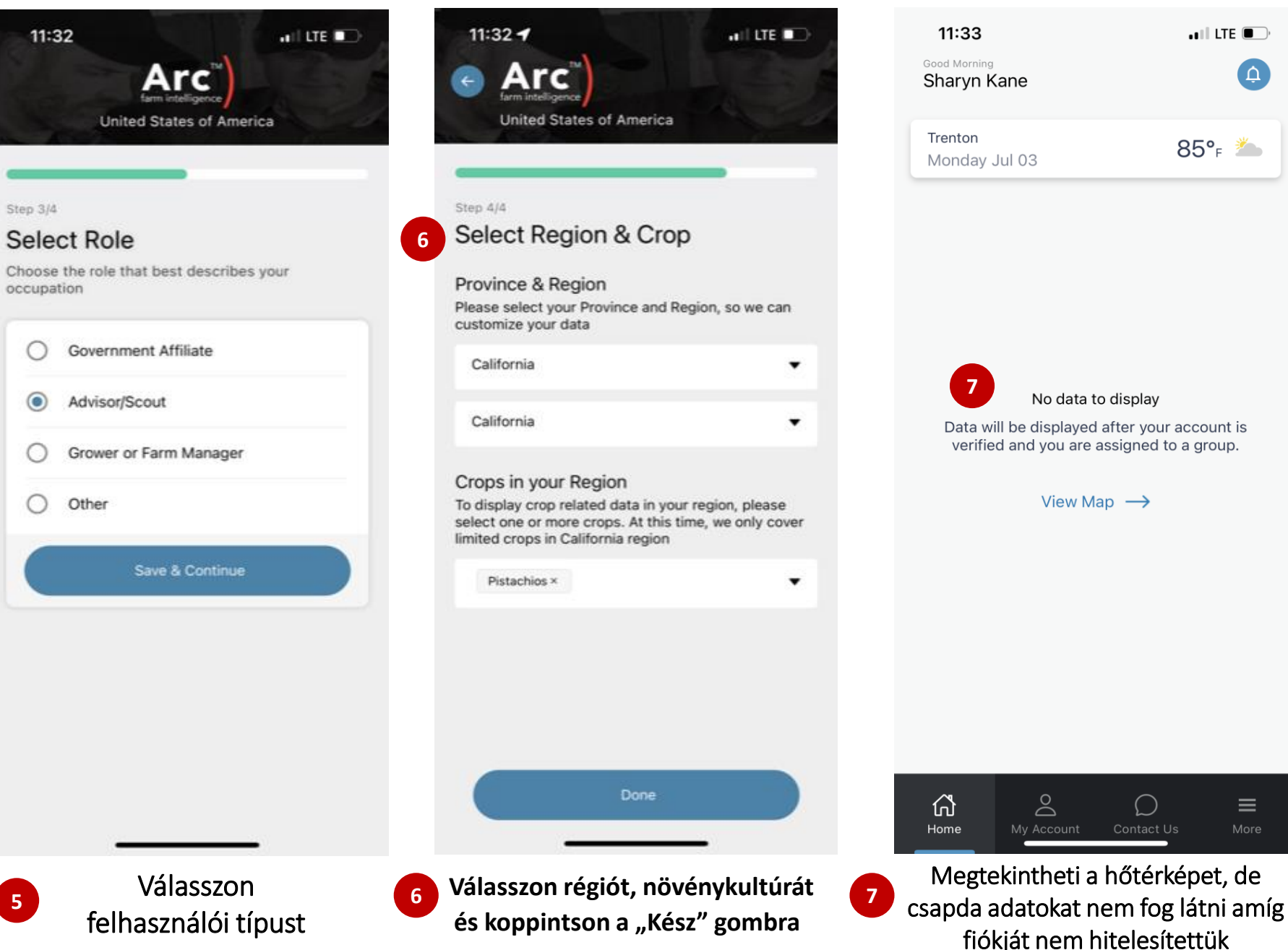

5

11:33 .III LTE 10:12 🔐 LTE 🗔 Good Morning ( Ĺ Sharyn Kane Notification Trenton 85°, 🍆 Monday Jul 03 Regional Summary 1 Messages Account Verification Your account has been verified. You can now see 8 individual traps on your heatmap and click on the... No data to display JUL 05 2023 • 10:07 AM Data will be displayed after your account is verified and you are assigned to a group. View Map  $\rightarrow$  $\bigcirc$  $\bigcirc$  $\equiv$ Home 8 Megtekintheti a hőtérképet, de

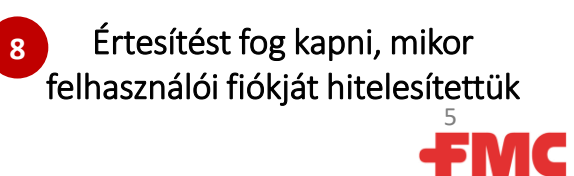

Х

#### A regisztráció utáni első bejelentkezés

Amikor készen áll a bejelentkezésre (a fiók kezdeti létrehozása után):

- Adja meg a fiók létrehozásakor használt telefonszámát az ország kódjával jelölt formában (pl. +3630123456).
- 2
- Írja be a jelszavát. Koppintson a bejelentkezésre

A külső felhasználók mindig mobiltelefonszámmal jelentkeznek be, nem email címmel. Ha megad egy e-mail címet vagy elhagyja a "+országkód" megadását, akkor egy a figyelmeztetés jelenik meg

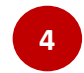

*Megjegyzés:* A belső FMC-felhasználók ide kattintva jelentkezhetnek be

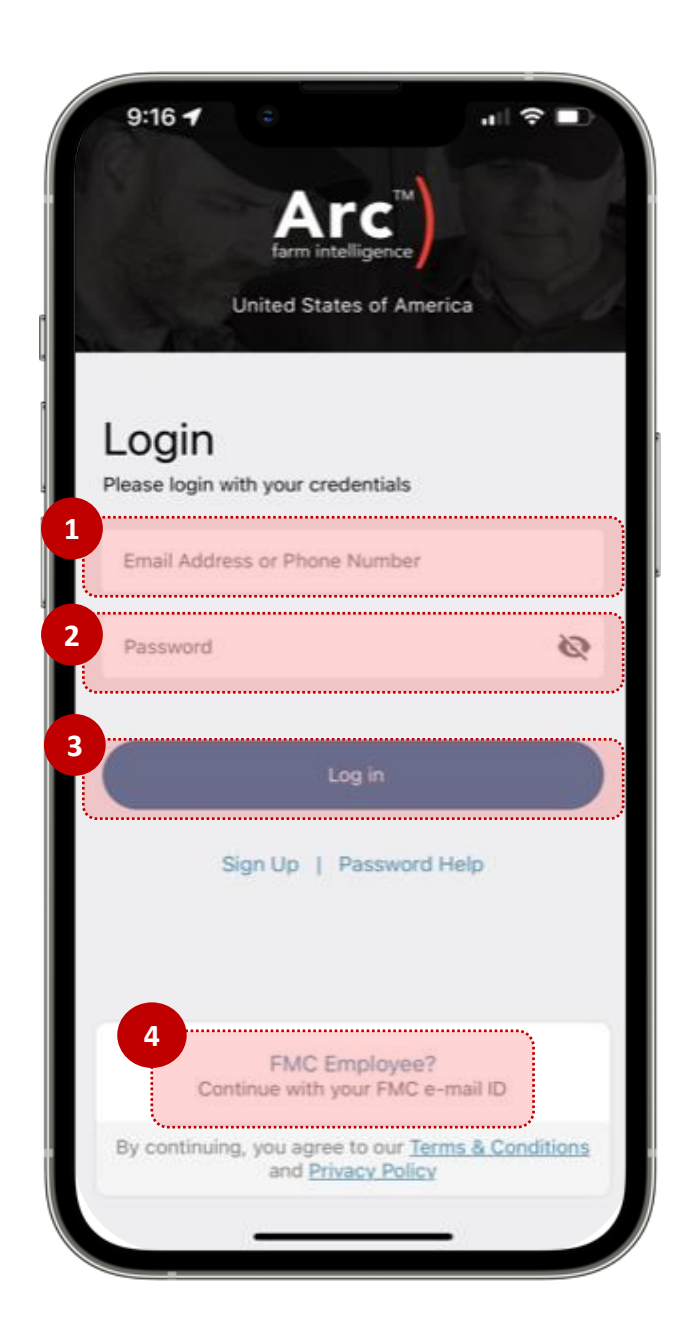

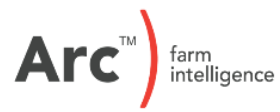

МС

## Főképernyő

1 Régiók megjelenítése: Az elérhető régiók megjelennek a képernyőn, alkalmazhat szűrőt, ha csak bizonyos régiókra kiváncsi

#### <sup>2</sup> Gyorshivatkozások\*:

- a. Térkép
- b. Csapdáim
- c. Csapdamegfigyelő felület
- d. Előrejelzési adatok
- e. Termékkatalógus (jobbra húzva jelenik meg az ikon)
- Kártevőnyomás összesítés:

Gyors áttekintést ad az aktuális kártevőnyomásról növényenként és kártevőnkét

- A sáv az adott régióban található csapdákban lévő kártevőnyomás arányait mutatja
- **További régiók**: koppintson a régió nevére az ahhoz tartozó sáv legördüléséhez és megtekintéséhez

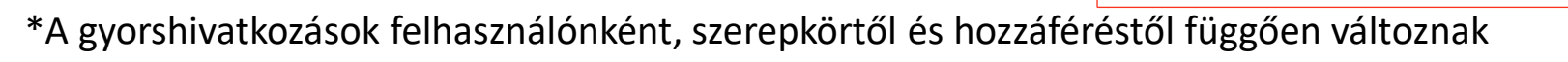

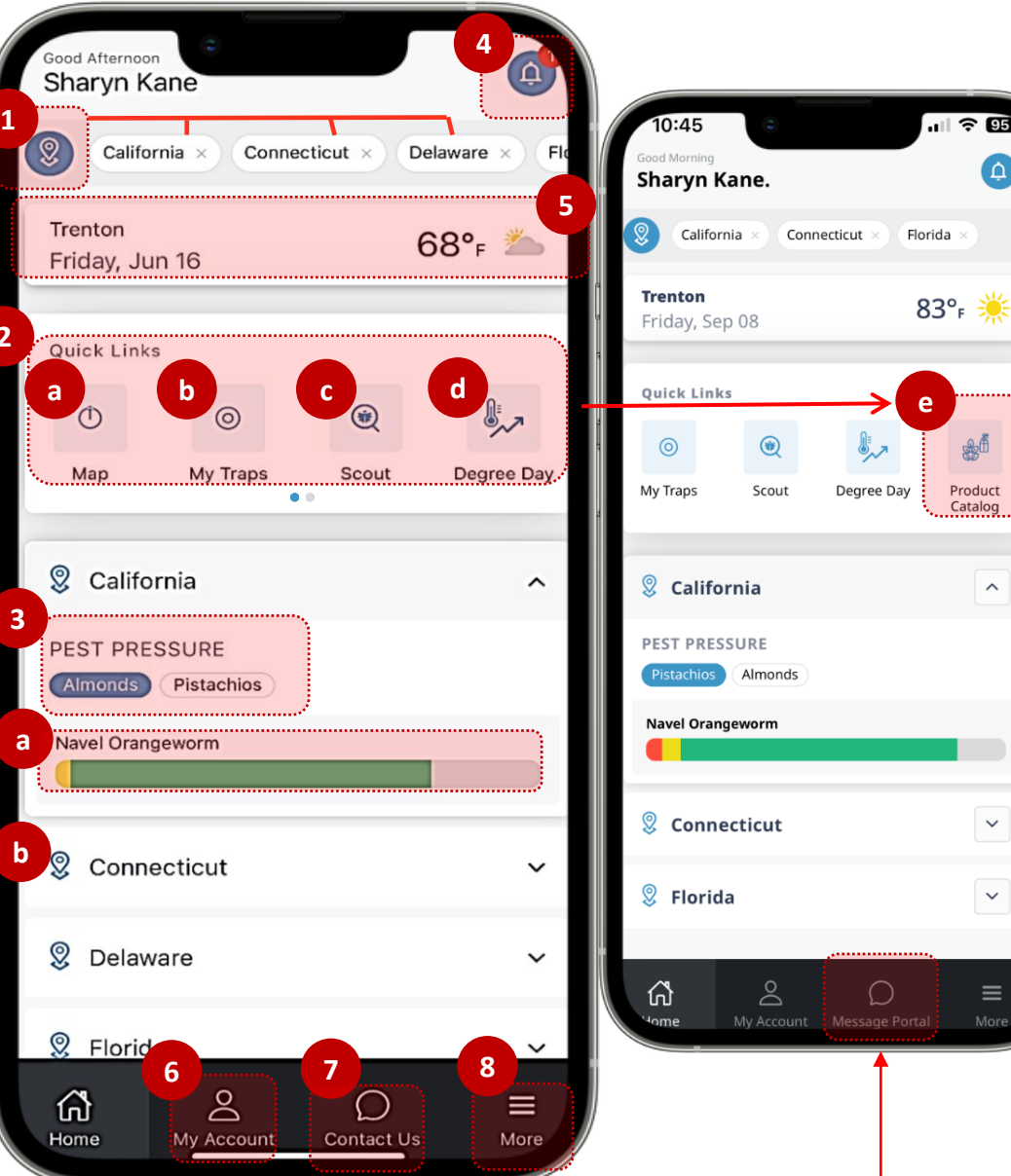

Értesítések: Megjeleníti az FMC – től származó üzeneteket (regionális összefoglaló, üzenetközpont értesítései).

- Időjárás: helyi időjárás kijelzése, koppintson a további időjárási adatokhoz
- A fiókom: Itt szerkesztheti fiókja adatait (név, nyelv, szerepkör, jelszó változtatás, fiók törlése)

Üzenetközpont: Itt kezdeményezhet beszélgetést az FMC csapatával

**Több**: további felületek, koppints a részletekért

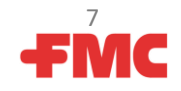

## Időjárás

Időjárás modul: a helyi időjárás és időjárási előrejelzés a kezdőképernyőről tekinthető meg.

- 1 Kattintson az időjárási sáv területére a hely kiválasztásához/módosításához és további részletek megtekintéséhez, beleértve az előrejelzéseket és az időjárás előzményeket.
- 2 Módosíthatja a helyszínt a ceruza ikonra kattintva
- <sup>3</sup> Az időjárás modul a "Továbbiak" ikonról is elérhető.

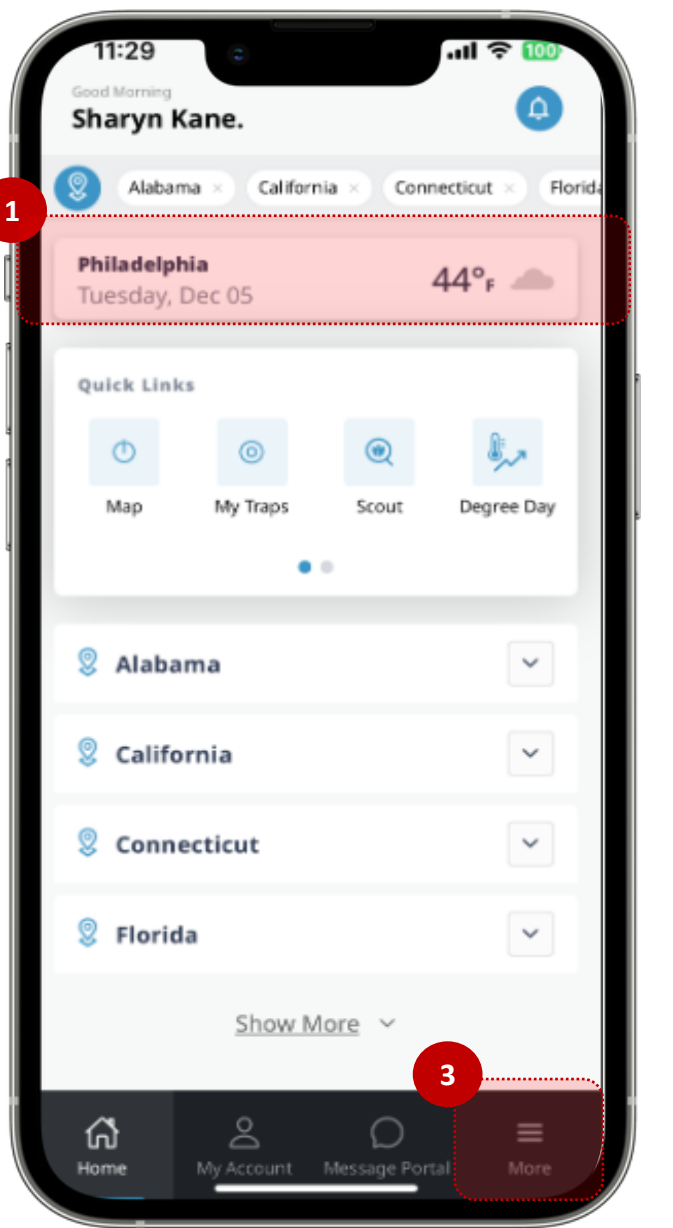

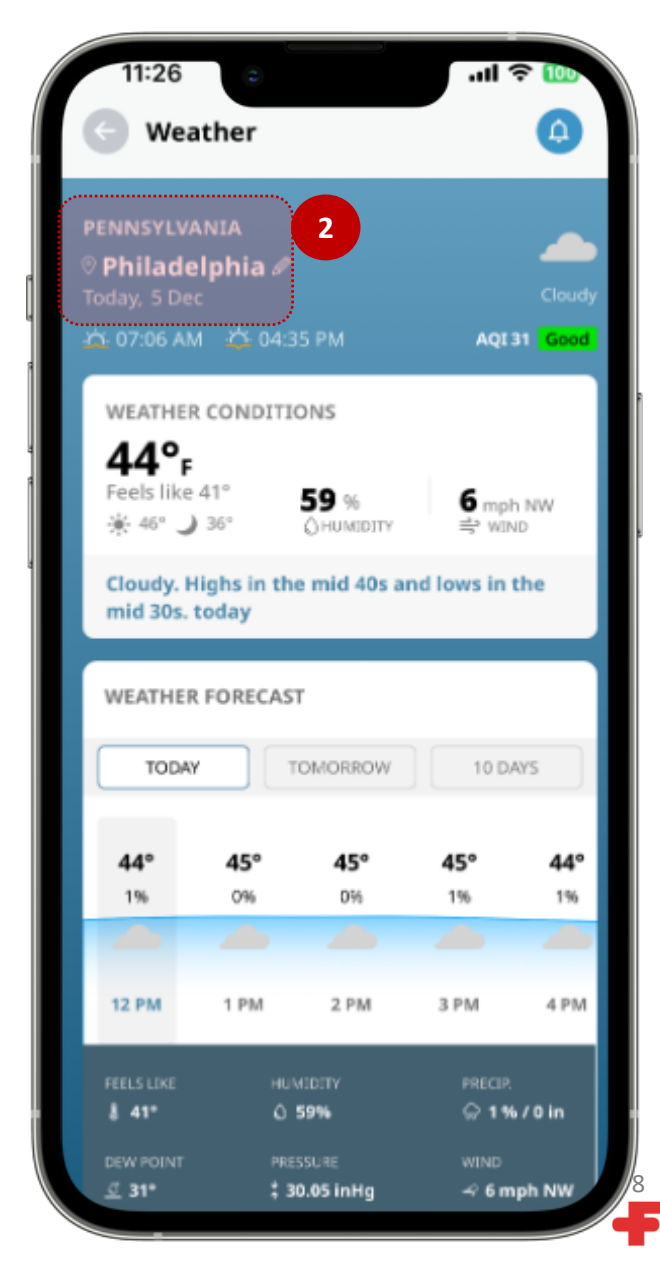

МС

#### Gyorshivatkozások- Térkép

Térképes megjelenítés a csapdák földrajzi elhelyezkedésével és a kártevőnyomás aktuális szintjét mutató hőtérképpel

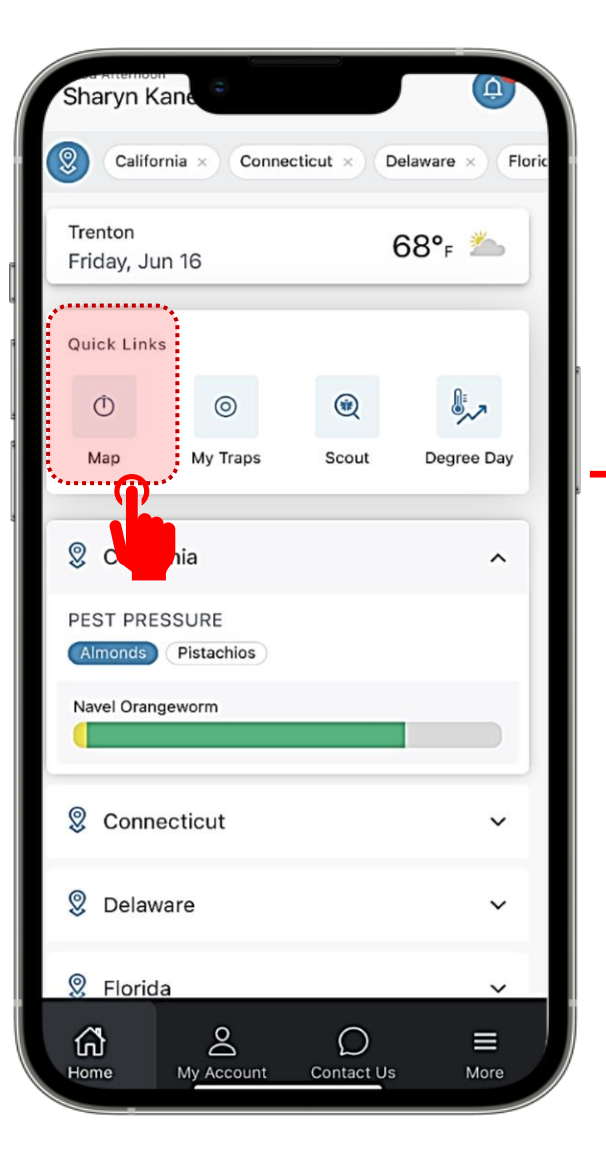

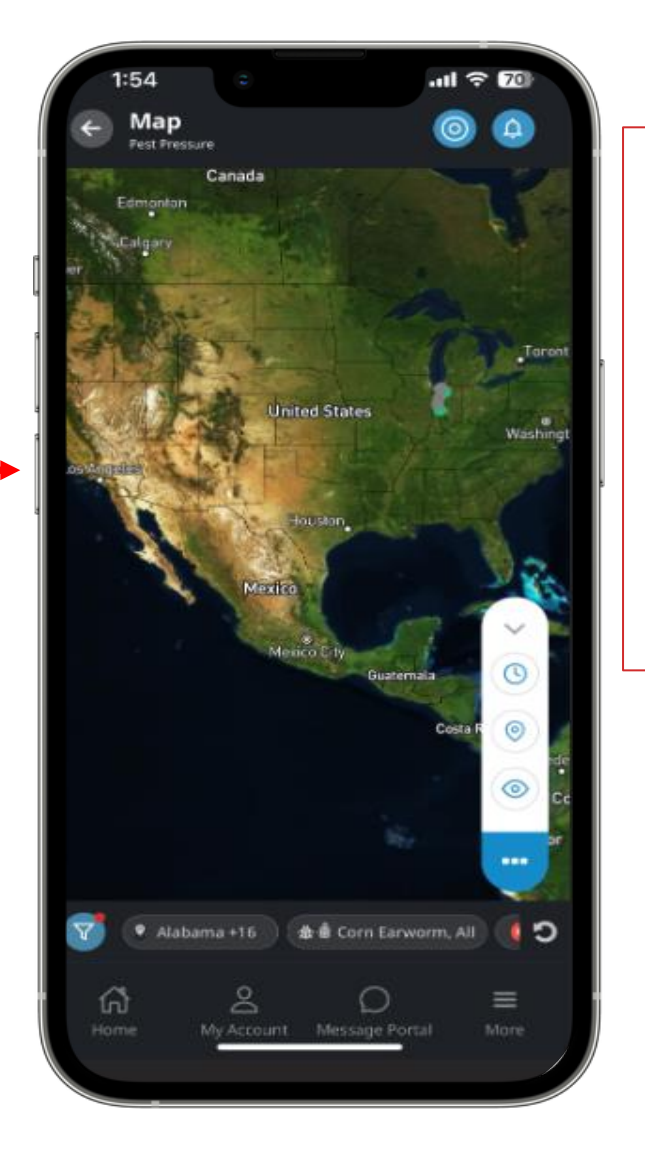

A képernyő tetején található régiószűrőre kattintva a térképen megjelenő adatok egy adott régióra korlátozódnak (a hozzáféréstől függően).

| Good Afternoon Sharyn Kane                   |          |                 |                  |
|----------------------------------------------|----------|-----------------|------------------|
| California × Connecticut × Delaware × Florid |          |                 |                  |
| y, Jun 16                                    |          | 68°, 🍆          |                  |
| Quick Links                                  |          |                 |                  |
| Ō                                            | 0        | ۲               | \$~~~            |
| Мар                                          | My Traps | Scout           | Degree Day       |
| © California ^<br>PEST PRESSURE              |          |                 |                  |
| Navel Orangeworm                             |          |                 |                  |
| Connecticut                                  |          |                 | ~                |
| Ø Delaware                                   |          |                 | ~                |
| Florida                                      |          |                 | ~                |
| <b>∂</b><br>Home                             | Account  | O<br>Contact Us | <b>■</b><br>More |
|                                              |          |                 | 9                |

FMC

#### Térkép – Nézet, szűrők és küszöbértékek használata

- A Térképen található ikonok több lehetőségeket kínálnak a térkép képernyőn történő navigáláshoz.
- <sup>2</sup> Az legördülő menü a 3 pontra kattintva összecsukható.
- 3 A tölcsér ikonjára kattintva megnyílik a régiószűrő képernyő.
  - Küszöbértékek: mivel a kártevőfogási küszöbértékek a kártevő/növénykultúra kombinációra vonatkoznak, csak akkor tekinthetők meg, ha a szűrőket egyetlen kártevőre alkalmazzák.
- A szűrők képernyőn a Kártevők-Kultúrák szűrőre koppintva választhat, hogy melyekről jelenjenek meg az adatok

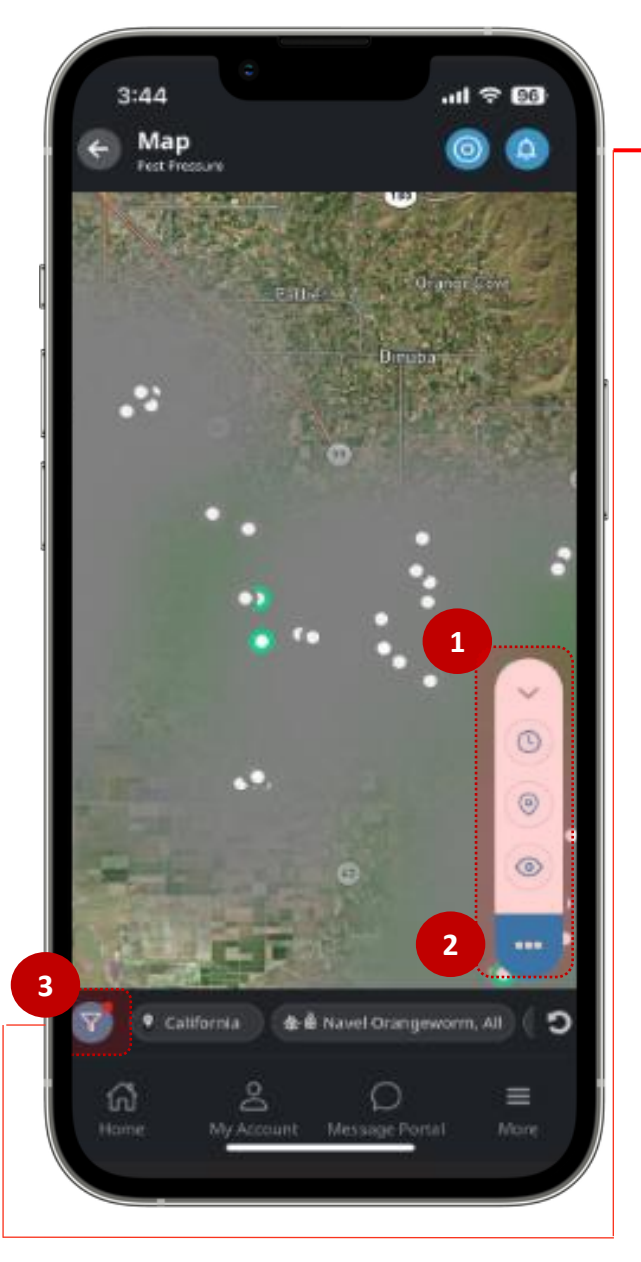

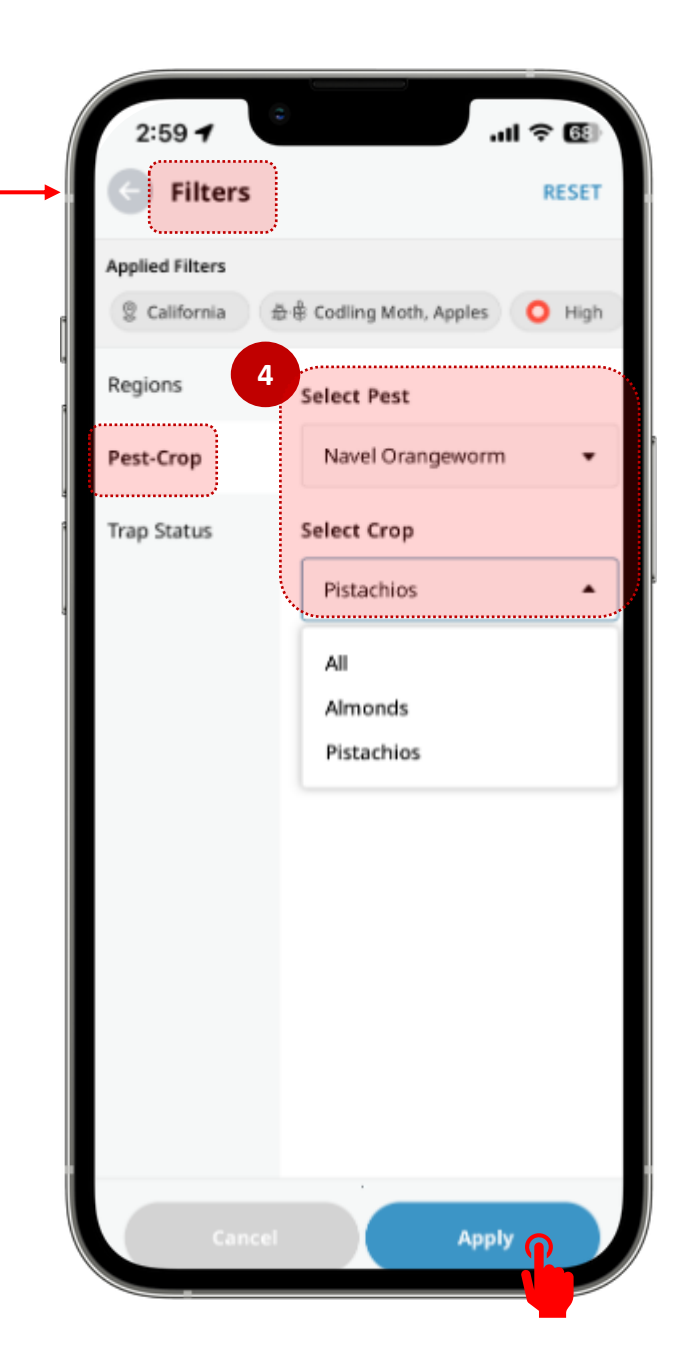

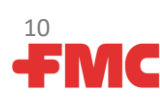

#### Térkép – Küszöbértékek, folytatás

Küszöbértékek: Csak akkor jelenik meg az "i" ikon, ha a szűrőt egy kártevő/növény kombinációra alkalmazzák a régióban.

5

6

Az "i" ikonra kattintva megnyílik az adott kártevő és növény kombináció küszöbértékei. Ha más kártevők és haszonnövények is vannak ebben a régióban, visszatérhet a szűrők képernyőjéhez, és szükség szerint módosíthatja.

Megjegyzés: A szürke színű csapdák még nem csatlakoztak, vagy a közelmúltban nem küldtek adatot.

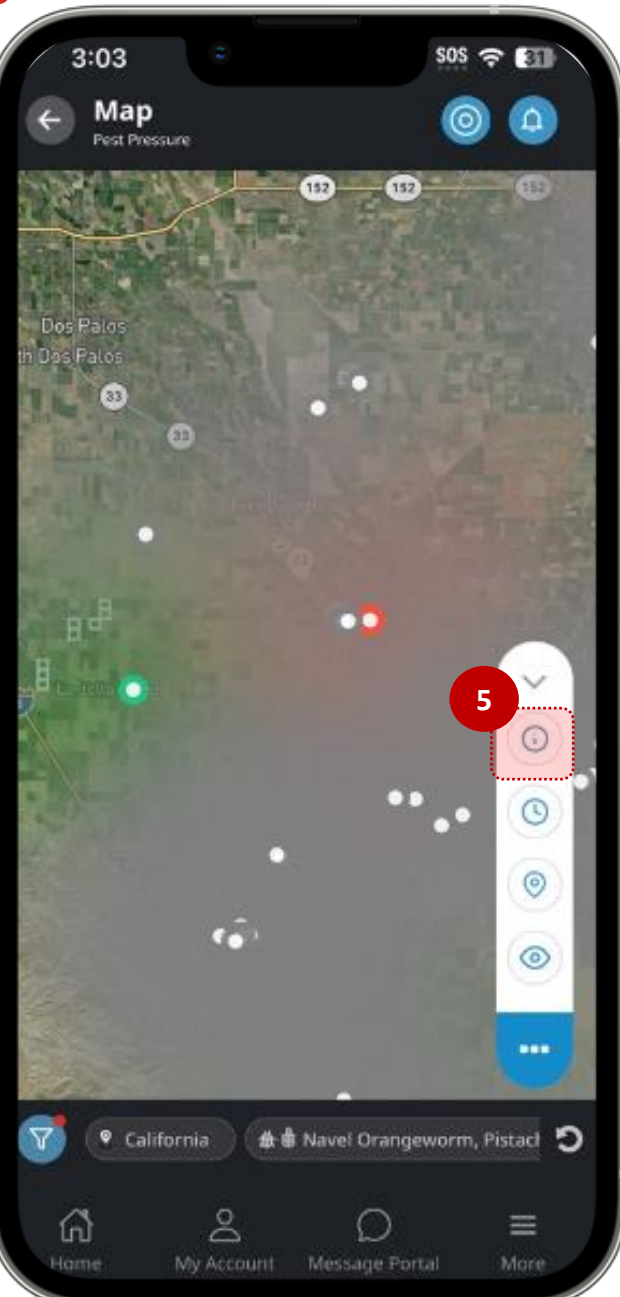

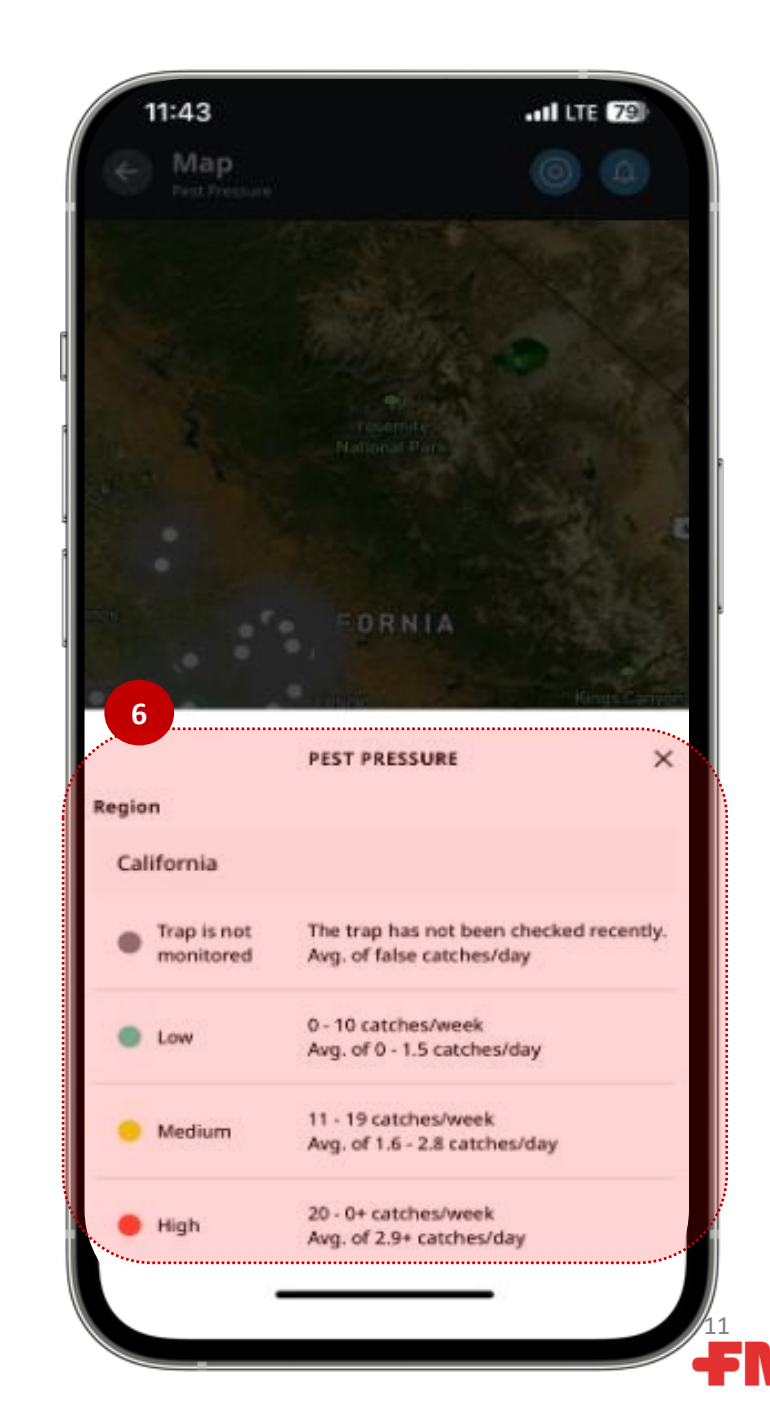

ЛС

#### Térkép: Szűrő – csapdaállapot

- A csapdákat állapot szerint is szűrheti (magas, közepes vagy alacsony kártevő nyomás a küszöbértékek alapján). Az egyes állapotokhoz tartozó csapdák száma zárójelben jelenik meg.
- 8 Az állapot kiválasztása után kattintson az "Alkalmaz" gombra.
- A felül megjelenő kék sáv tájékoztatja, hogy mely szűrőket alkalmazta.
- A **"Visszaállítás"** gombra koppintva visszaállítja a korábban alkalmazott szűrőket.

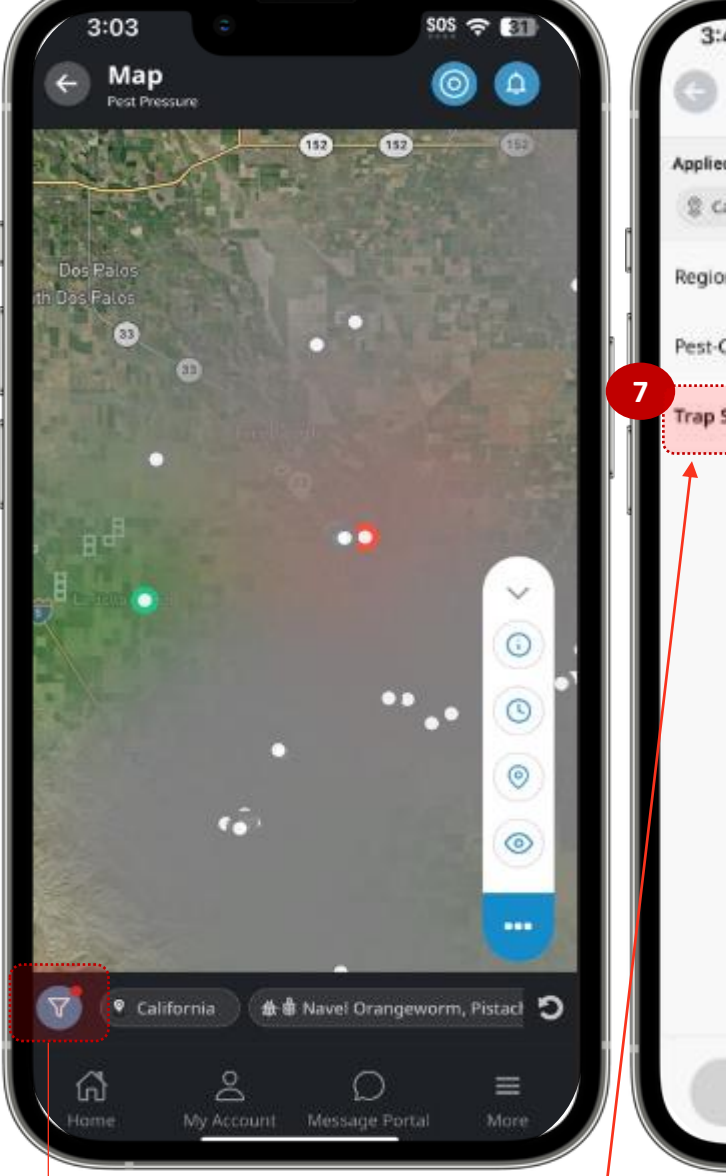

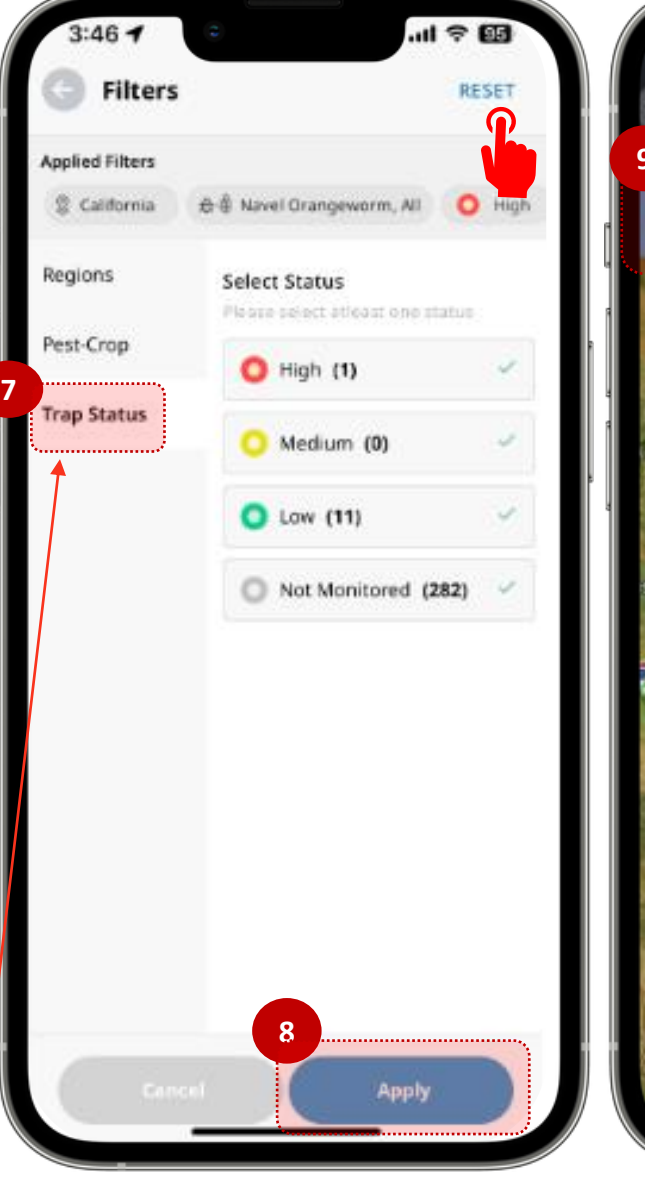

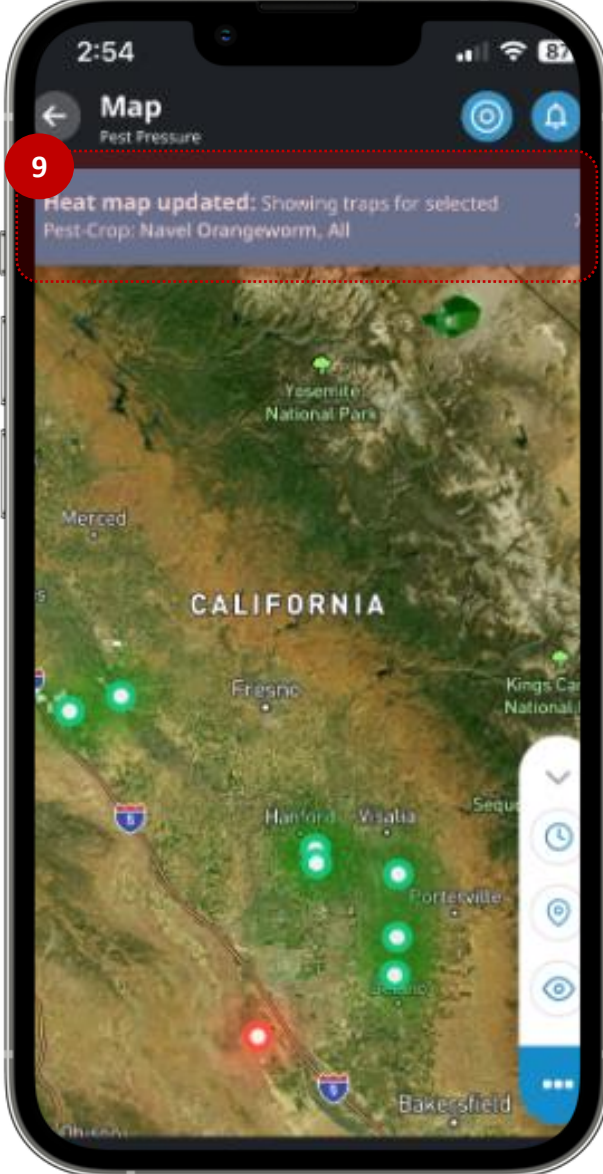

## Térkép: Kártevőnyomás, előzmények és helyek

- Kártevőnyomás idővonala: Az óra ikon kiválasztásával megnyílik egy idővonal sáv, amely a hőtérképen mutatja a kártevők korábbi jelenlétét az elmúlt 6 hétre vonatkozóan.
- A lejátszás gomb megnyomása megjeleníti, hogyan alakult a kártevőnyomás a megjelenített területen.
- Helyek: A gombostű ikonra kattintva megnyílik a lehetőség a térkép fókuszának az Ön helyzetére vagy a régió helyzetére való visszahelyezésére
- Amint megjelenik a "személy ikon", a térképnézet átállt "Saját pozíció"-ra, ami segít a csapdamegfigyelőnek a csapda helyéhez igazodni a térképen.

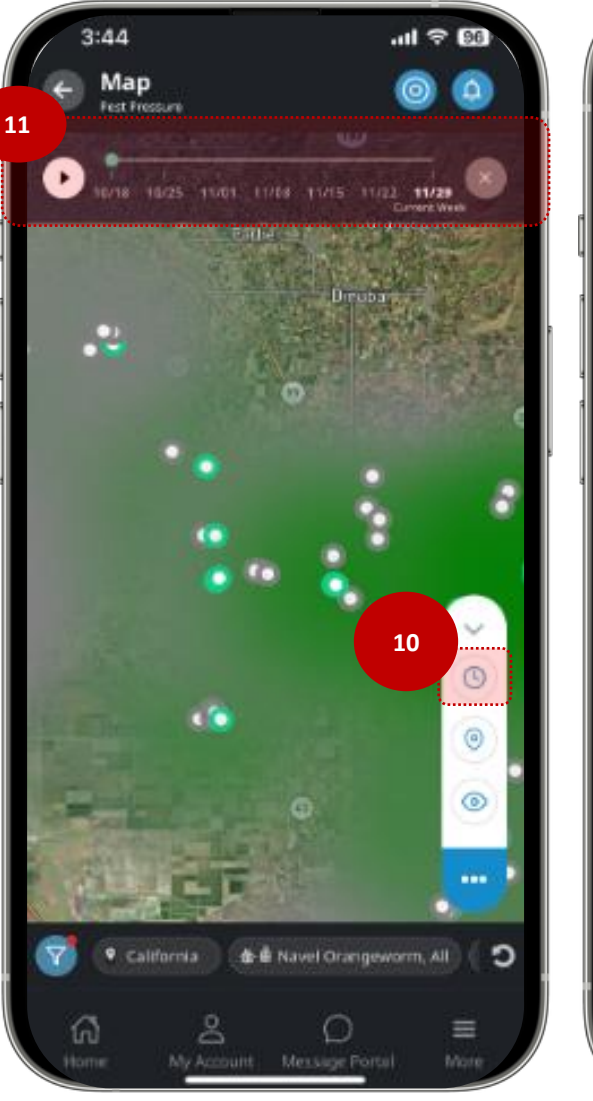

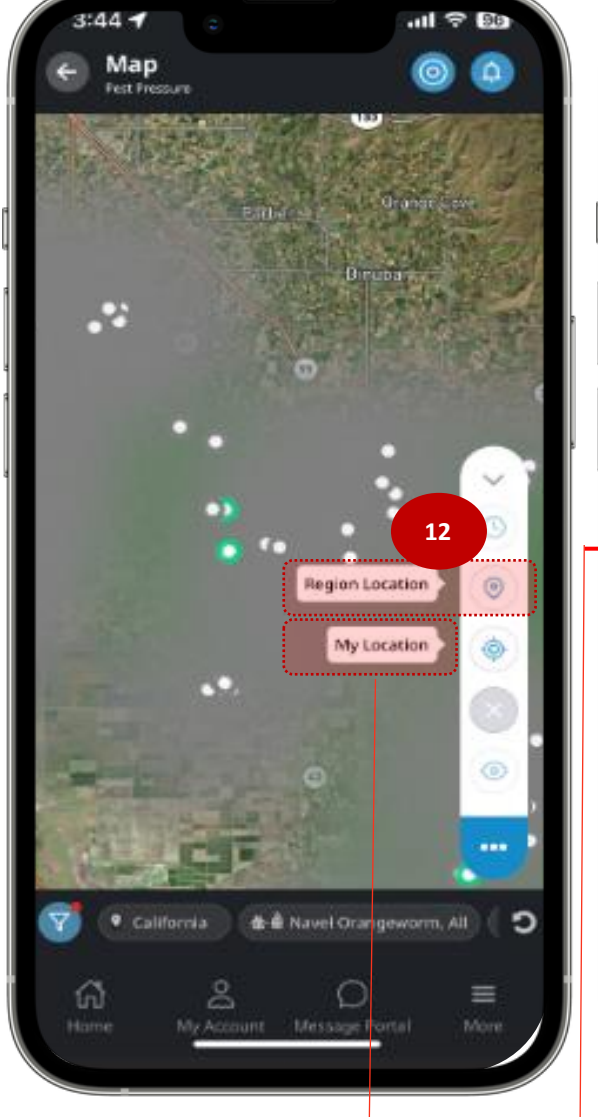

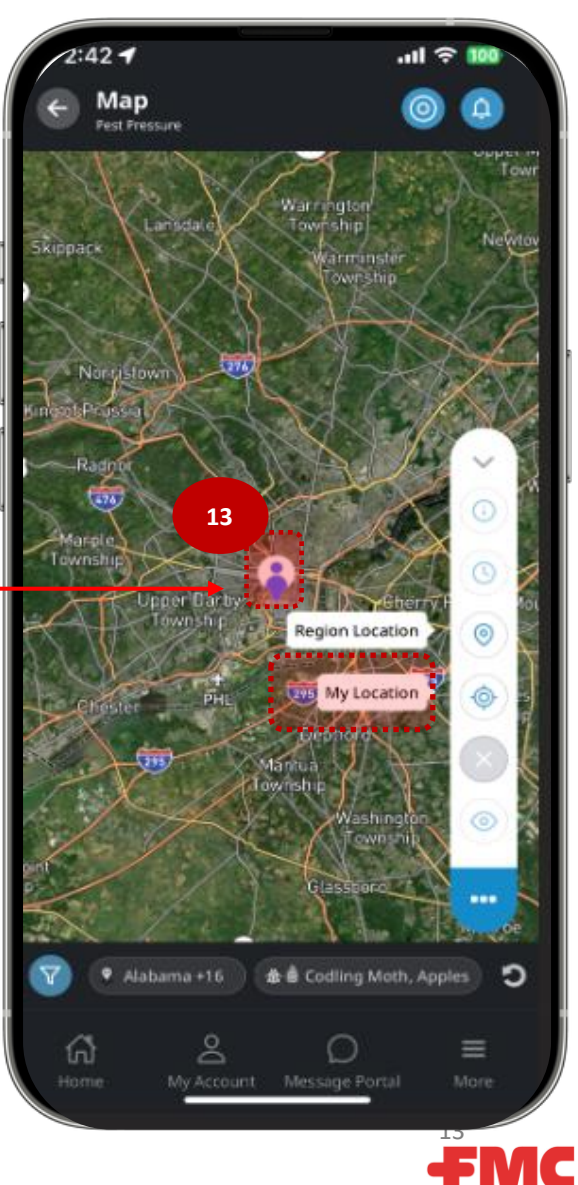

#### Csapdáim: csapdák keresése és rendezése

Lehetővé teszi a felhasználó számára, hogy csapdáit régiónkénti listanézetben tekintse meg, a növény és a kártevő kombinációja szerinti bontásban. Bármely csapdanév megérintésével a felhasználó a csapda részletes képernyőjére kerül, ahol olyan részletek jelennek meg, mint a kártevők száma, a megfigyelési adatok és a fogásokról készült képek.

A csapdák akkor jelennek meg, ha hozzá vannak rendelve egy adott "reporting group" csoporthoz (adminisztrátor által)

2

- A Saját csapdáim az egyes oszlopfejlécekre (Állapot, Kártevők száma, Csapda neve vagy Frissítés dátuma) kattintva rendezhetők, a csapda neve alapján pedig a nagyító ikonra kattintva kereshet.
- Az Információ ikonra kattintva megjelennek a további csapdainformációk (abban az esetben, ha csapdája rendelkezik megfigyelési adatokkal).

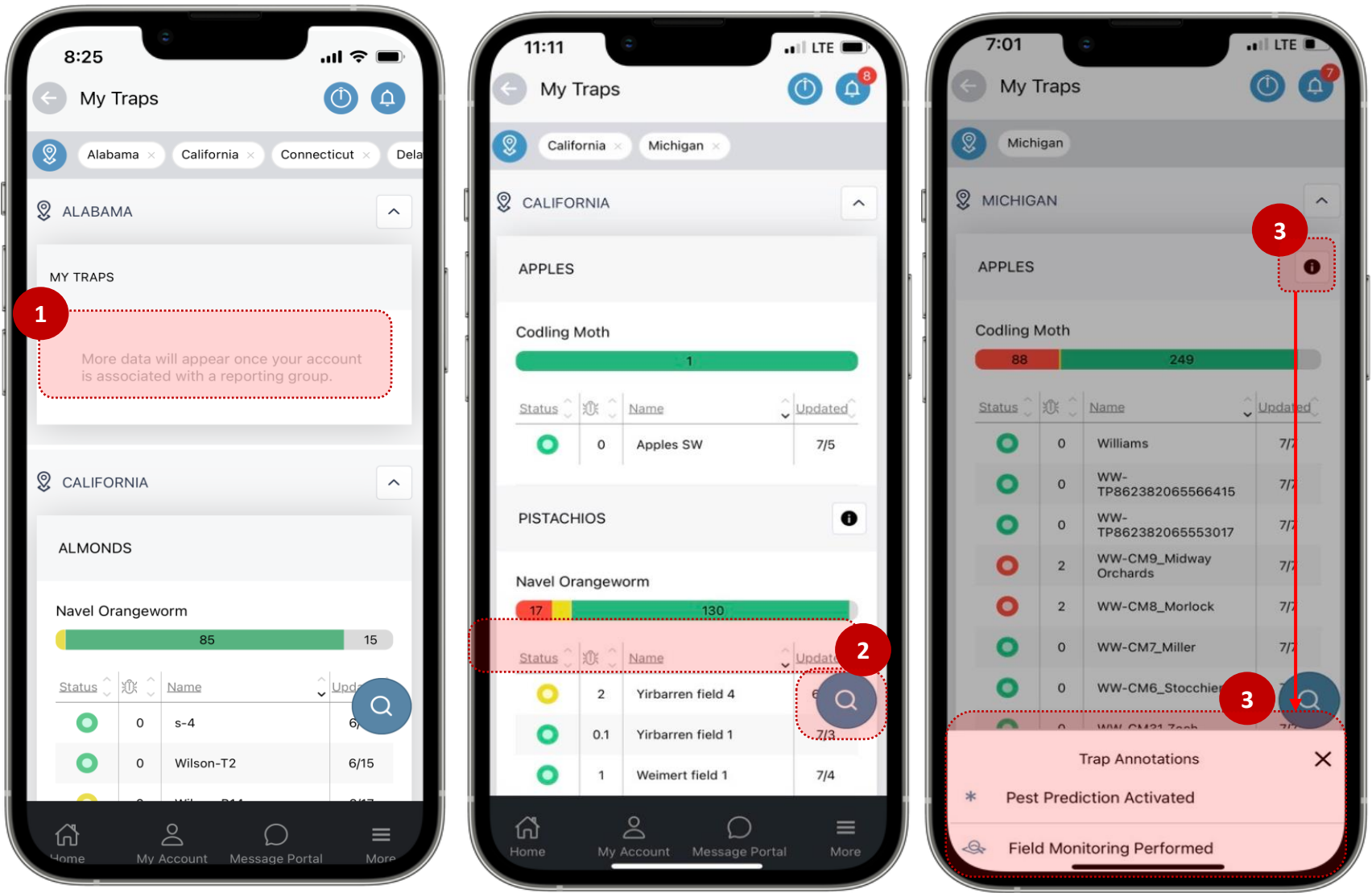

ЛС

## Csapdáim: Részletek Grafikonok, fogásszám-nézet és képek

Amikor a felhasználó kiválaszt egy csapdát, egy grafikon nézet jelenik meg a csapda fogási eredményeinek megtekintéséhez.

A nézet testre szabható a legördülő nyíl segítségével:

- Napi átlag (új kártevők a legutóbbi csapdaellenőrzés óta)
- *Tényleges fogás* (a kártevők teljes száma a ragacslapon, amíg ki nem cserélik azt)
- Kumulatív fogás (a kártevők összes száma a szezonban).
- A csapdaképek akkor tekinthetők meg, ha a grafikonon kiválasztott egy adatpontot, a képek ikonja kékre vált, és rákoppint.
- A csapdaképet bezárhatja az X-re kattintva, vagy nagyíthatja a képet a fehér kör ikonra kattintva (ha a kinagyított képek megjelennek, nagyítson rá két ujjal)

Navigációs tippek: Az Előző és Következő nyilak segítségével görgetheti a különböző dátumokhoz tartozó csapdaképeket, és megnézheti, hogy az összes összegyűjtött kép közül hányadik képet nézi.

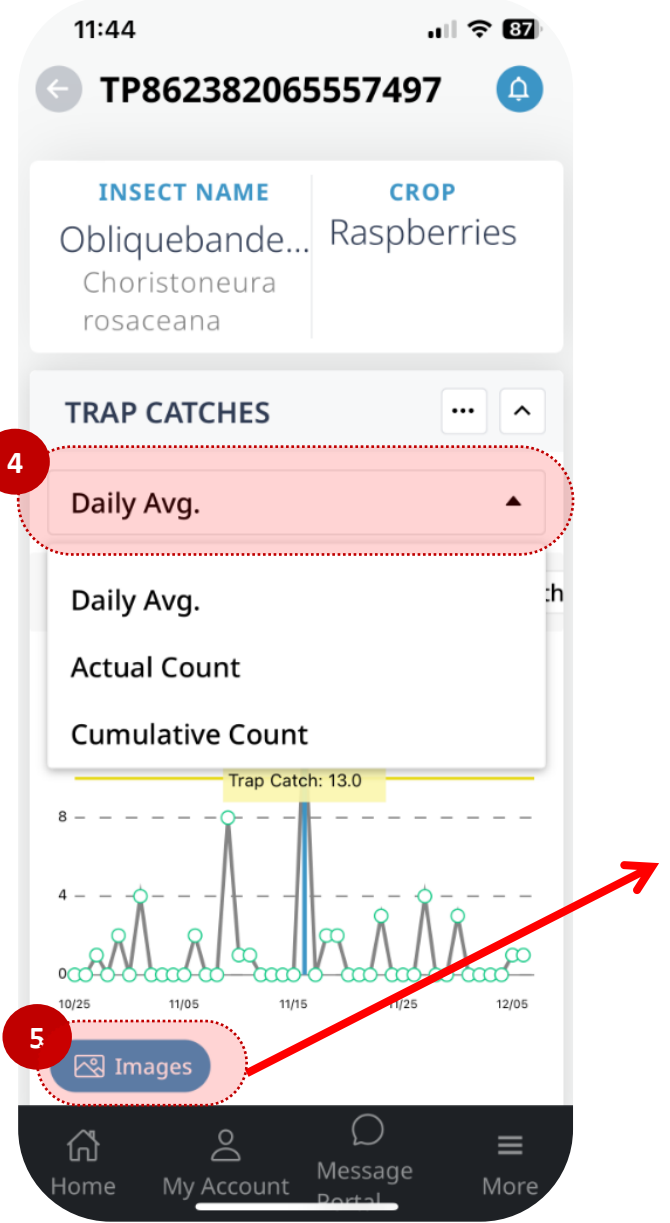

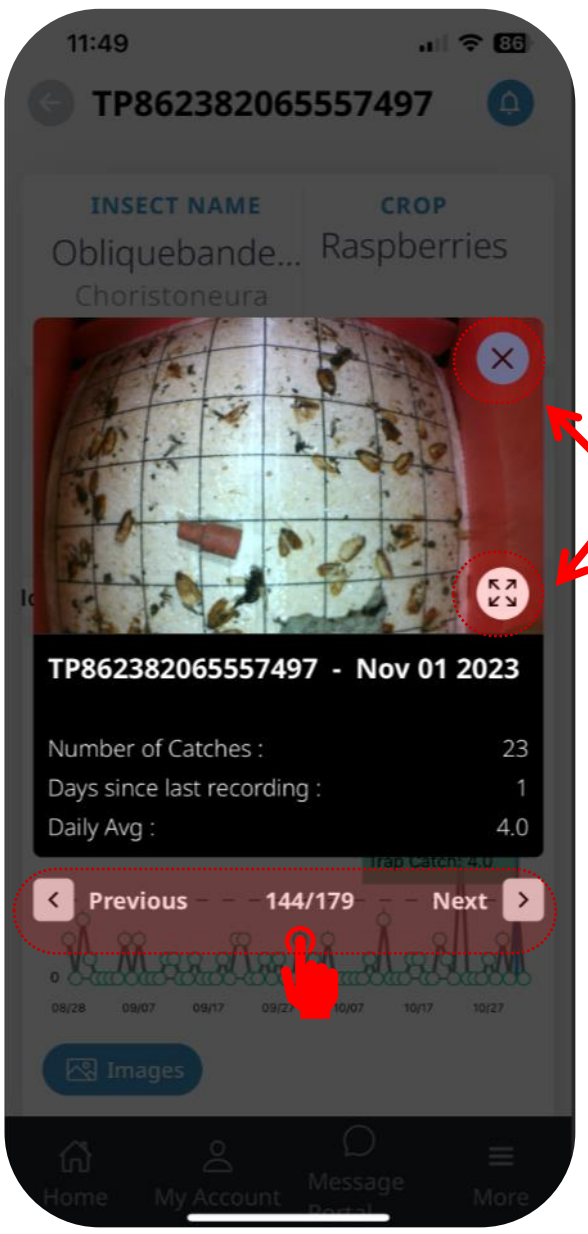

<sup>15</sup>

## Csapdáim: Részletek Grafikonok, fogásszám-nézet és képek

- 7 A 3 pontra (...) kattintva további lehetőségek nyílnak meg:
  - 8 Navigáljon vissza a hőtérképhez a "Térképnézet" gombra kattintva
  - 9 További információért jelenítse meg a grafikonműveleteket az "i" ikon alatt.

**Navigációs tipp:** A grafikont összecsukhatja a Csapdák fejléc jobb oldalán található lefelé mutató nyílra kattintva.

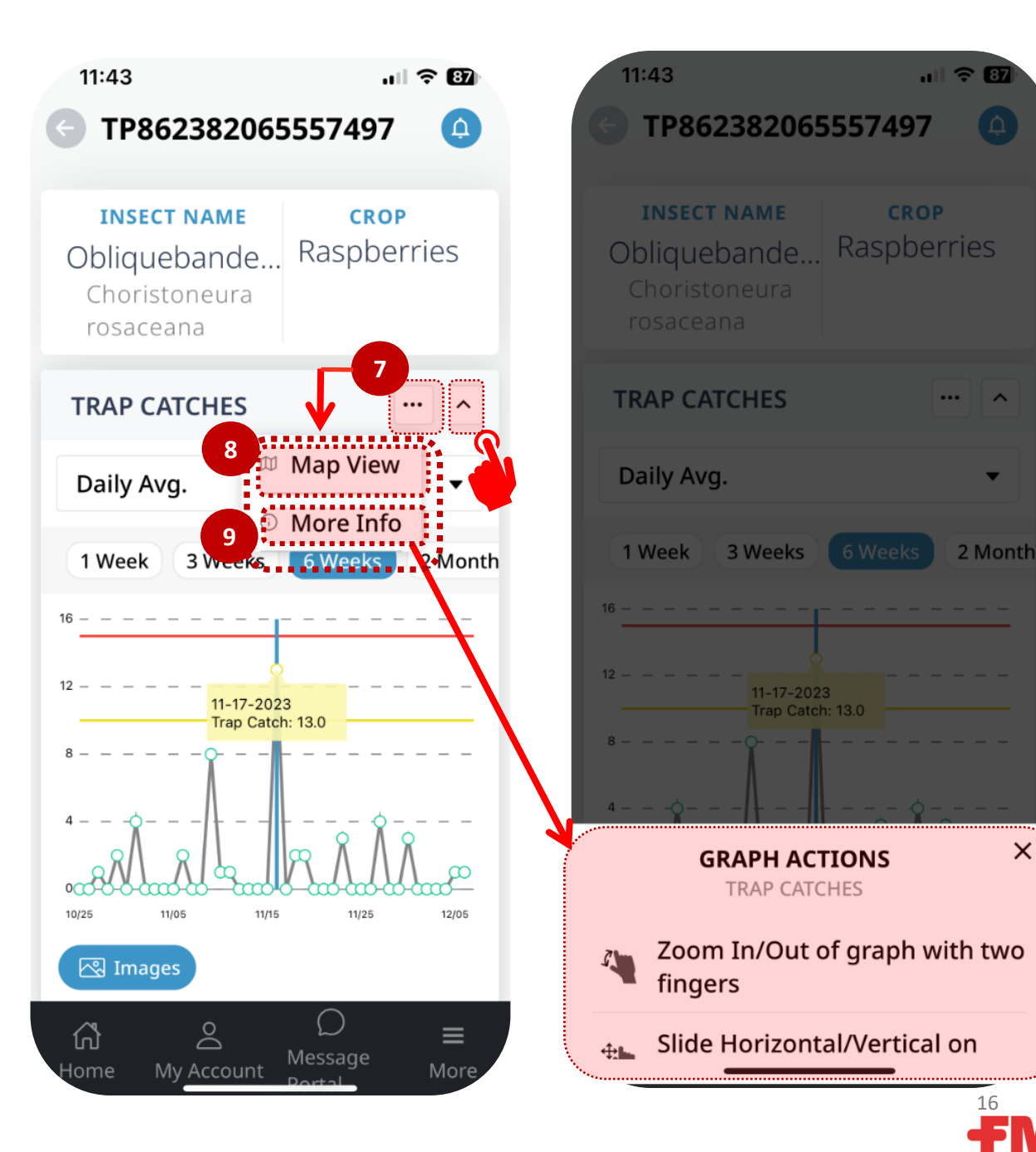

#### Lépjen kapcsolatba az FMC-vel az üzenetközponton keresztül

A Üzenetközpont lehetővé teszi a felhasználók számára, hogy közvetlenül kommunikáljanak az FMC képviselőjével.

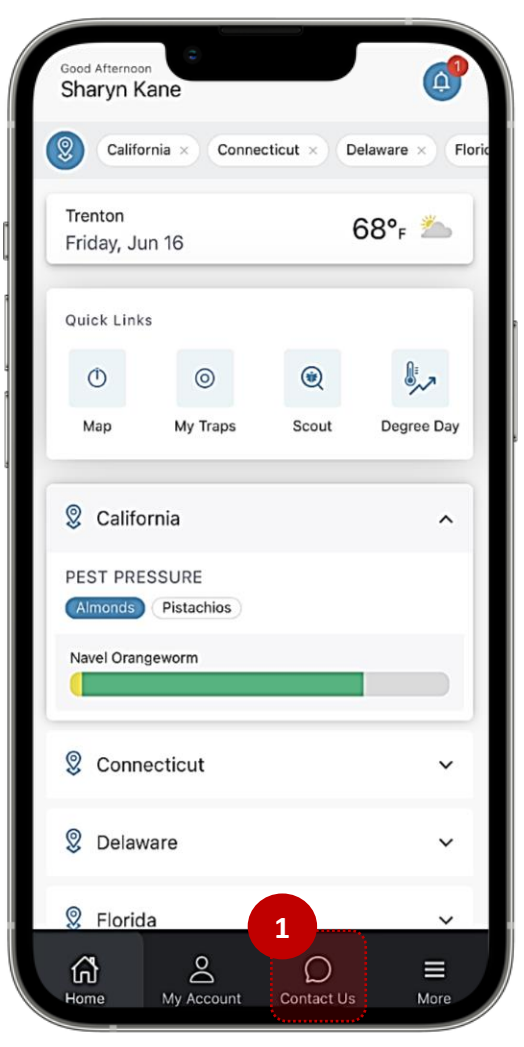

11:52 🔐 LTE 🔳 Y Contact Us 🙁 Umesh Maurya Announcement The FMC Precision Ag. Team would like to provide all users an update on previously communicated ... 15 DAYS AGO Ask Your Query  $\bigcirc$ ഹ് Contact Us 2 Koppintson a "Kérdés

feltevése" elemre

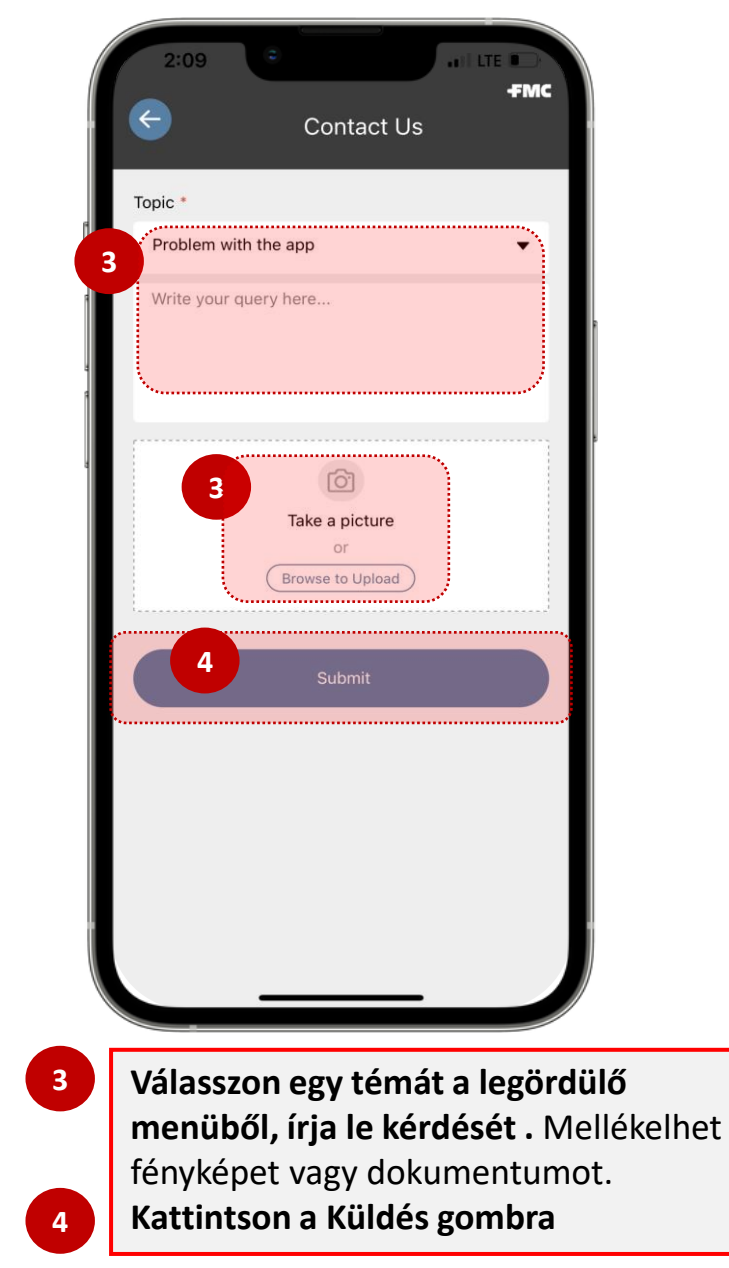

Bármely képernyőről navigáljon a "Üzenetközpont" ikonhoz

#### "Több" képernyőfül

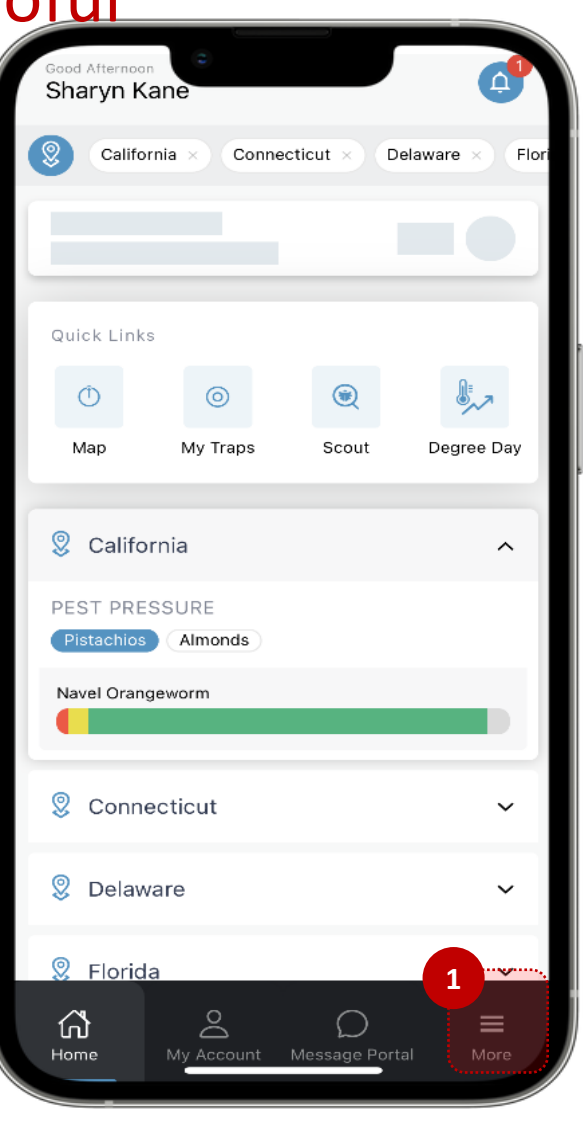

"Több" ikon – bármely képernyőről elérhető

2

Koppintson a Gyorshivatkozások bármelyikének eléréséhez

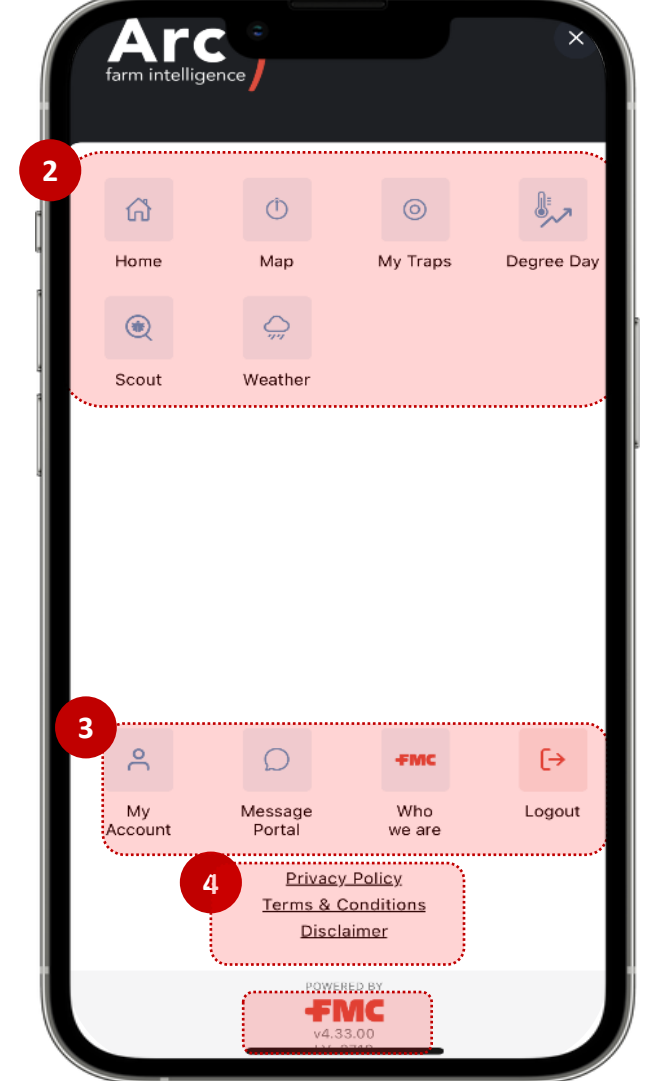

- Bergen Bergen
- <sup>4</sup> Tekintse át az Adatvédelmi szabályzatot és a felhasználási feltételeket

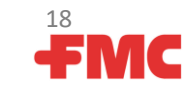